## **PROCEDURE OF PAYING CASUAL FEES**

#### 1. STUDENT WILL LOGIN IN WITH THEIR OWN STUDENT ID .

| → C ▲ Not secure   cloud. | pjc.ac.in/StudentPortal/Login.aspx                                                                                                 |                    |                  | ☆    | 0.1 |
|---------------------------|----------------------------------------------------------------------------------------------------|--------------------|------------------|------|-----|
| Payment<br>Student Protal | <b>Prabhu Jagatbandhu College</b><br>Affiliated to the University of Calcutta<br>Jhorehat, Andul-Mouri, Howrah, West Bengal, India |                    |                  |      |     |
| Indance Notice            |                                                                                                    | Login              |                  |      |     |
| No Notice Found           |                                                                                                    | test               |                  |      |     |
| Exam                      |                                                                                                    | Remember me        |                  |      |     |
| Notice                    |                                                                                                    |                    |                  |      |     |
| brary                     |                                                                                                    | r orgot r assword? | Sig              | n In |     |
| Click to Find your Stud   | ent ID                                                                                                    |                    |                  |      |     |
|                           | FIND DETAILS                                                                                                    |                    | Activate Windows |      |     |

## 2. CLICK ON 'PAY OTHER FEES ONLINE' TO PAY THE CASUAL FEES.

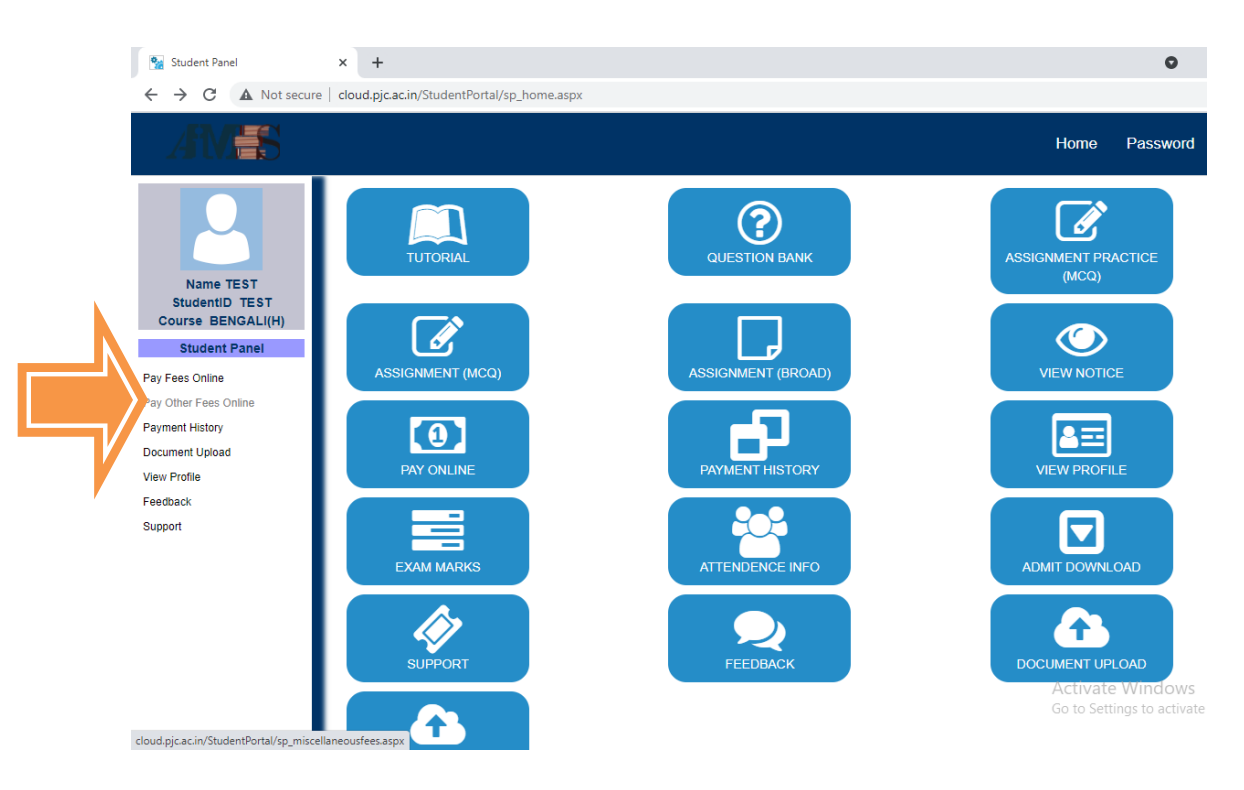

3. STUDENT WILL PUT THEIR REMARKS IN THE PAYMENT DESCRIPTION AND CLICK ON

### Tick to Confirm before payment BEFORE PAYING.

| Student Panel                                                                                                    | x +                                                                                                    |      | (     |
|----------------------------------------------------------------------------------------------------|----------------------------------------------------------------------------------------------------|------|-------|
| ← → C ▲ Not secure                                                                                                    | e   cloud.pjc.ac.in/StudentPortal/sp_miscellaneousfees.aspx                                                                                                    |      |       |
| AVES                                                                                                    |                                                                                                    | Home | Passw |
| Name TEST<br>StudentID TEST<br>Course BENGALI(H)<br>Student Panel<br>Pay Sees Online<br>Pay Other Fees Online<br>Payment History<br>Document Upload<br>View Profile<br>Feedback<br>Support | MISCELLANEOUS PAYMENT   Select Payment Method: BILLDESK >   Pay For Amount Semester Payment Description Pay   Casual Fees 170 2 x CasuaL FEES Pay   Note: Please note that after completion of the online payment if you do not get the receipt please contact college officer with the transaction id (will get after clicking on pay button ) after 48 hrs. Do Not Make Double Payment.   If Tick to Confirm before payment Casual Fees Casual Fees Casual Fees | e    |       |

#### CLICK ON PAY BUTTON TO CONTINUE.

YOU WILL BE REDIRECTED TO PAYMENT GATEWAY PAGE, WHERE YOU WILL BE ASKED TO PUT DETAILS OF YOUR CARDS.

| Credit Card              |                        |         |                                                             | 1 |
|--------------------------|------------------------|---------|-------------------------------------------------------------|---|
| Debit Card               | Pay by Credit Card     |         | Merchant Name<br>Prabhu Jagatbandhu College<br>Fees Payment |   |
| PIN Debit Card + ATM PIN | V/SA                   |         |                                                             |   |
| 1 Internet Banking       | Enter card number      | ior 62  | Payment Amount: ₹ 170.00                                    |   |
| Wallet/ Cash Cards       | Expiration Date        | cvv/cvc |                                                             |   |
|                          | Card Holder Name       |         |                                                             |   |
|                          | Enter card holder name |         |                                                             |   |
|                          | Make P                 | Payment |                                                             |   |
|                          |                        | Cance   | 9<br>                                                       |   |

# IF ANY PROBLEMS YOU ENCOUNTER WHILE PAYING, FEEL FREE TO CONTACT OUR HELPLINE NUMBER REGRADING PAYMENT PROCEDURE: 7003019646